### **Recording Sonar Log**

Pages button - Home Screen - Choose Sonar - Settings - Sonar

- The Record Sonar options box will pop up and allow the user to change the name of the file.
- Save to the MEMORY CARD (default is internal). All other settings can remain unchanged
- Once a file name is created and SAVE TO Memory Card is selected, select RECORD.
- The file name should flash periodically on the bottom of the display.
- To stop recording, press PAGES again, select Record Sonar and select STOP LOGGING.

# **Detailed Lowrance<sup>™</sup> Unit Settings (Recommended)**

#### **Recording Sonar**

Pages button - Home Screen - Choose Sonar

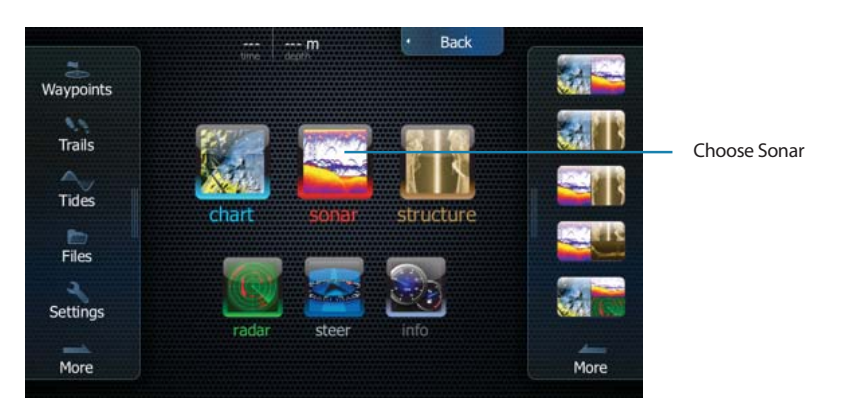

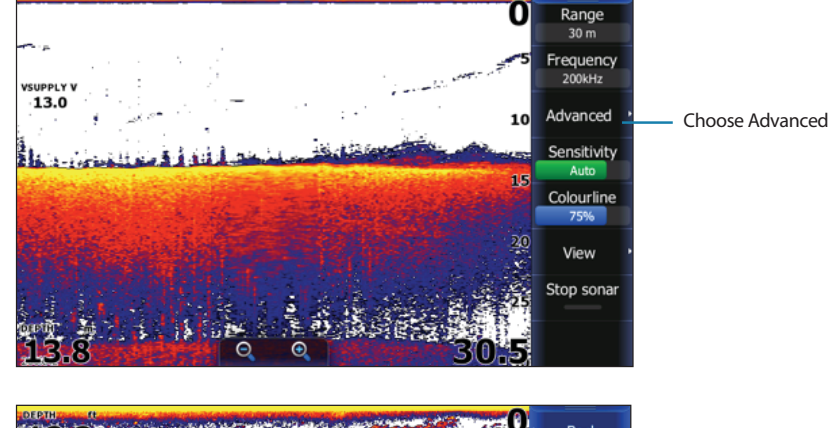

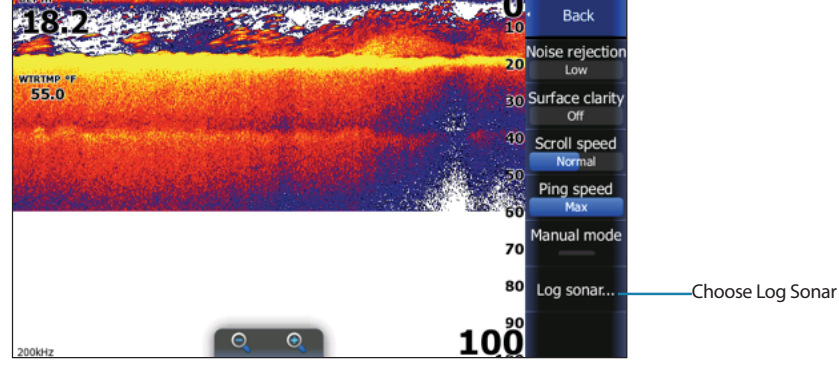

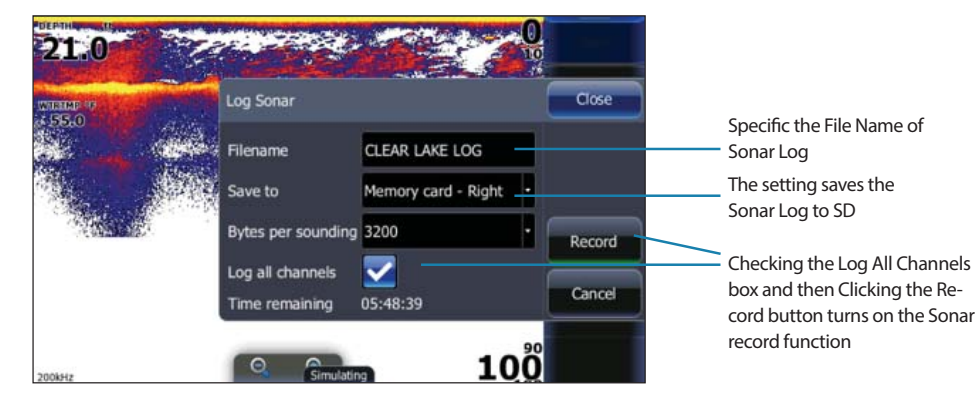

- Home Screen
- Advanced
- Log Sonar
  - Filename: Name of File
  - Save to: Memory Card
  - Bytes per Sounding: 3200
  - Log all Channels: Checked
  - Click Record

#### Change Traditional Sonar Frequency from Main Sonar Page Home Screen – Choose Sonar

ionic Sciecti Choose Sonal

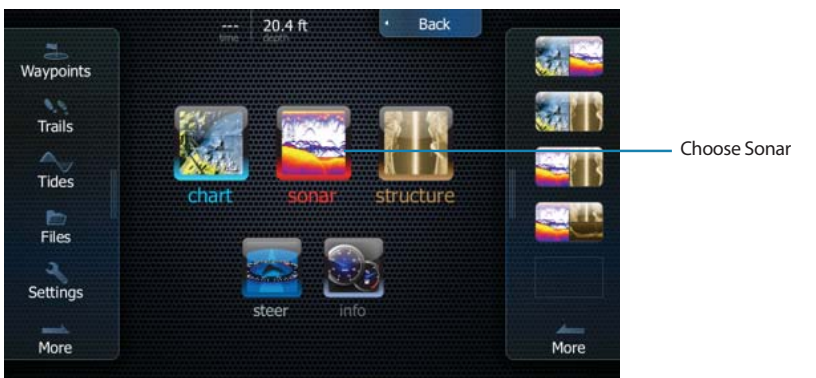

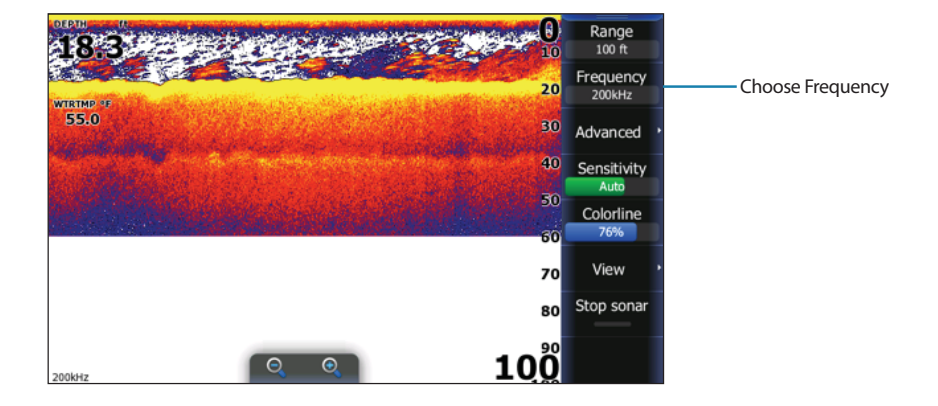

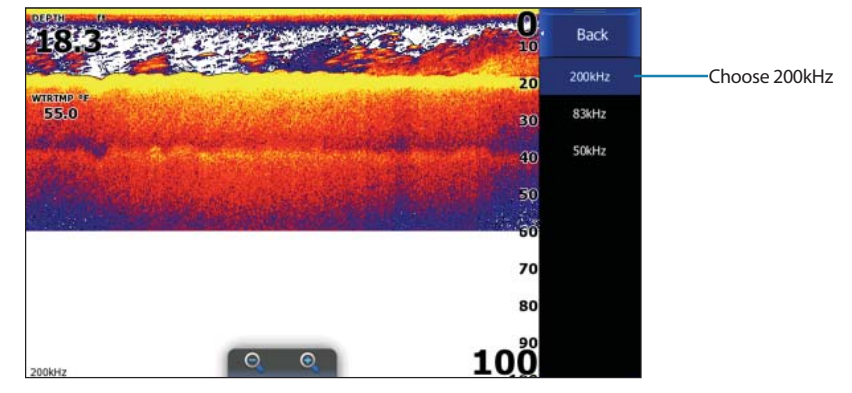

- Main Menu
- Sonar
  - Frequency
  - 200kHz

## **Change Ping Speed from Main Sonar Page**

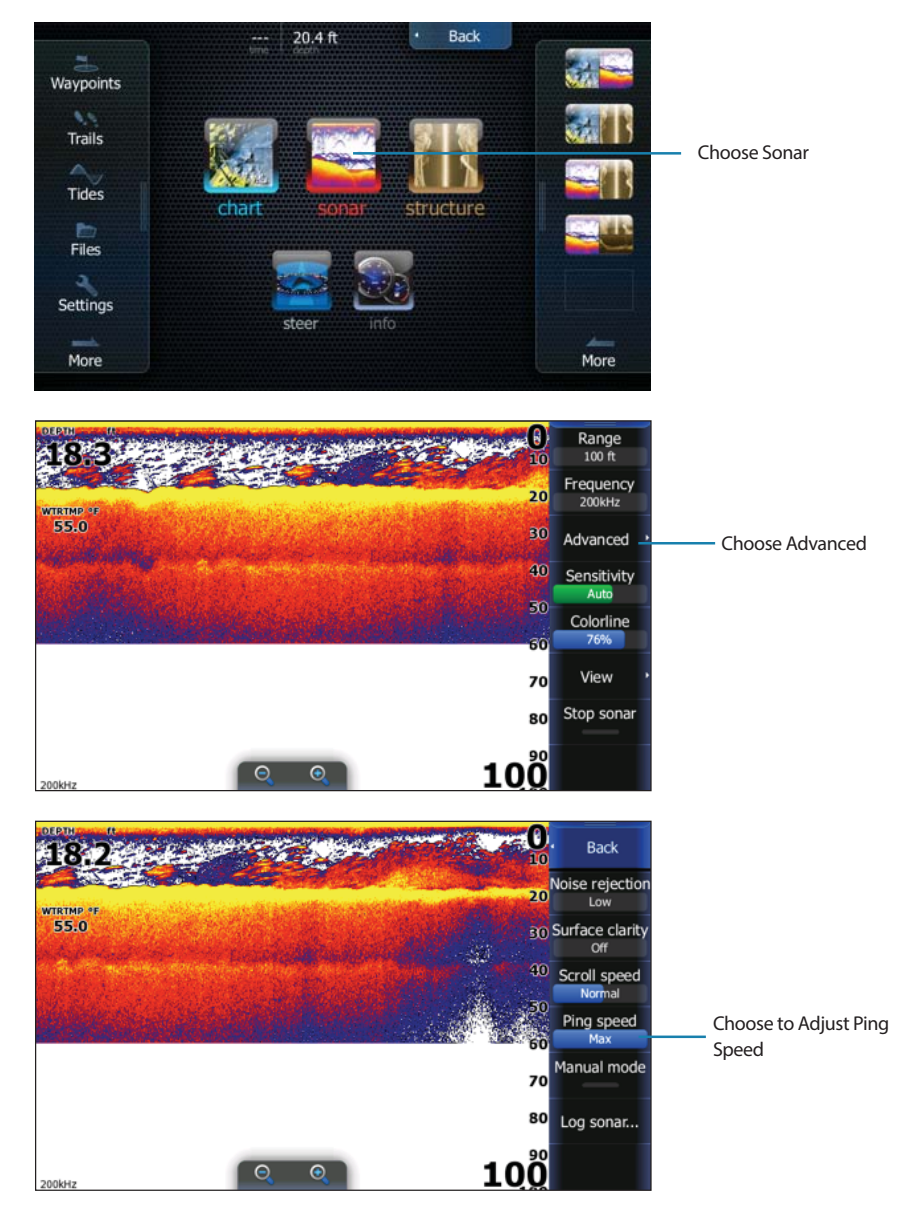

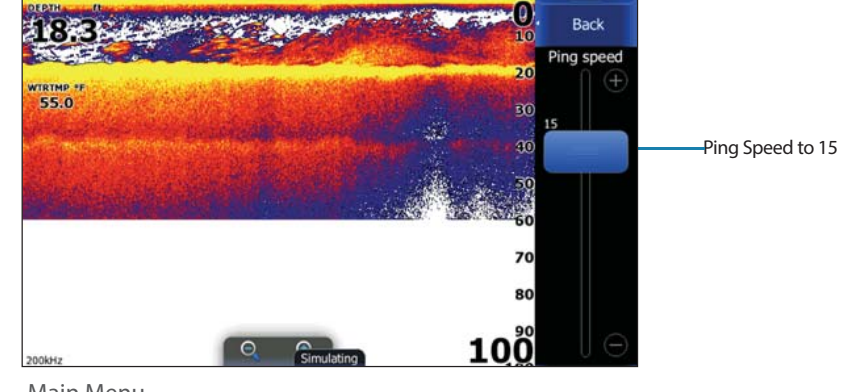

- Main Menu
- Sonar
  - Advanced
  - Ping Speed = 15

#### Settings Close ~ 2 R R Overlay downscan System Navigation Shallow water\* • Fishing mode ) Sonar ۲ Reset fishing mode Chart Log sonar... N 0 View sonar log... Fuel Alarms Installation... Network -Units

## Change Fishing Mode-Choose Settings on Left Side of Home Screen

- Network Sonar Checked (default)
- Overlay Downscan Unchecked (default)
- Fishing Mode Shallow Water